## **ISTRUZIONI OPERATIVE PER <u>GENITORI</u>: COME PRENOTARE**

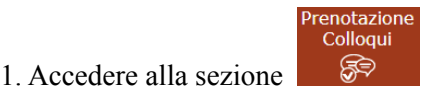

presente nella Home page del Registro Elettronico. Si presenterà la

seguente schermata:

| Prenotazione Colloqui                                     |                  |                   |                  |                                         |               |                      |                 |  |
|-----------------------------------------------------------|------------------|-------------------|------------------|-----------------------------------------|---------------|----------------------|-----------------|--|
| Indirizzo email: axios@axios.com                          |                  |                   |                  |                                         |               |                      |                 |  |
|                                                           | Materia          | Seda              | Giorno<br>Orario | 1 Oata                                  | 1) Data       | III Data             | IV Data         |  |
| Locente                                                   |                  |                   |                  | Posto Prenota                           | Posta Prenota | Posto Prenota        | Pesta Presota   |  |
| De vita Daniele                                           | LETTERE ITALIANE | CENTRALE-MA VERDI | Mercoledi        | tar10/2016 🔕                            | 26/10/2016 🔕  | 62/11/2016 <b>()</b> | 09/11/2016 🕤    |  |
| Assemble du nell dals dans arts danst dispine a medicione |                  |                   | 10:00 - 12:00    |                                         | P             | x • 📖                | 1 * 100         |  |
| Cola Fabio                                                | INGLOSE          | CENTRALE-MA VERDI | Mercoledi        | 19/10/2016 🔘                            | 02/11/2016 🔘  | 30/11/2016 ()        |                 |  |
| We need at hala Profession                                |                  |                   | 15:00 - 16:00    | 1 · · · · · · · · · · · · · · · · · · · | 1 · ·         | 1 • 🔛                | Non disponibile |  |

Nella **prima parte** della schermata viene riportato l'elenco dei docenti con relativa materia di insegnamento, la sede presso cui ricevono, il giorno e l'ora dei COLLOQUI stabiliti per ciascuna classe.

Nella seconda parte della schermata invece vengono riportate le prime quattro date disponibili per ogni docente.

| I Data       |         | II Data      |         | III Data     |         | IV Data        |         |
|--------------|---------|--------------|---------|--------------|---------|----------------|---------|
| Posto        | Prenota | Posto        | Prenota | Posto        | Prenota | Posto          | Prenota |
| 19/10/2016 🔕 |         | 26/10/2016 🔇 |         | 02/11/2016 🔕 |         | 09/11/2016 (3) |         |
| 1            | NO      | 1 *          | NO      | 1            | NO      | 1              | NO      |
| 19/10/       | 2016 🗿  | 02/11/2016 🚳 |         | 30/11/2016 😏 |         | -              |         |
| 1            | NO      | 3 *          | 51      | 1            | NO      | Non dispo      | nibile  |

Il genitore visualizza i posti disponibili per ogni insegnante (il numero scritto in verde) e può prenotarsi posizionandosi sulla data desiderata scegliendo la posizione tramite il menù a tendina e cliccando sulla casellina NO in modo che diventi SÌ.

Una volta effettuata la scelta occorre cliccare sull'apposita icona di salvataggio 🔟 posta in alto a destra.

Effettuata la prenotazione il genitore riceverà **un'email di conferma** al proprio indirizzo di posta elettronica, ossia l'indirizzo comunicato e registrato presso la Segreteria scolastica all'atto dell'iscrizione.

Se un genitore volesse invece annullare una prenotazione di un colloquio basterà accedere alla stessa schermata e cliccare sul SI' in modo che la casellina ritorni sul NO e cliccare sempre sul solito pulsante di salvataggio

posto in alto a destra. Anche in questo caso il genitore riceverà un'email di conferma di avvenuta disdetta della prenotazione del colloquio. Il posto precedentemente prenotato tornerà libero per un nuova eventuale prenotazione.

Se al momento dell'accesso nella stanza virtuale, il genitore non riuscisse ad entrarvi all'orario prestabilito, significa che il docente è impegnato nel colloquio precedente e deve essere autorizzato dal docente stesso attraverso una finestra che reca il messaggio "ALLOW".